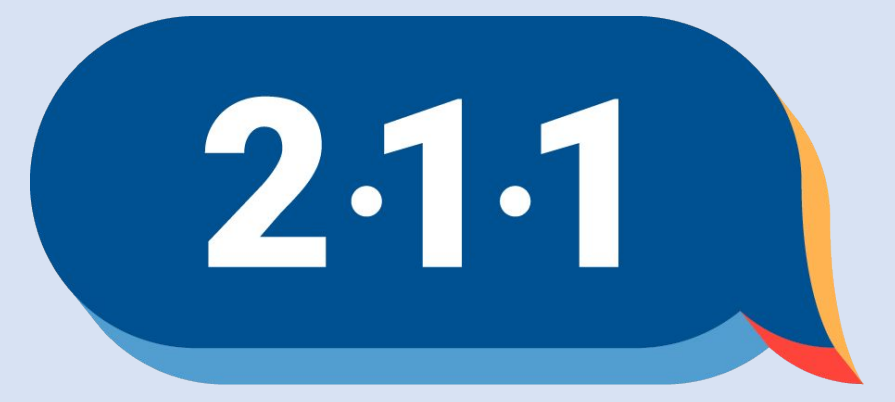

### Get Connected. Get Help.™

# Welcome!

May 2025 OC HMIS User Meeting

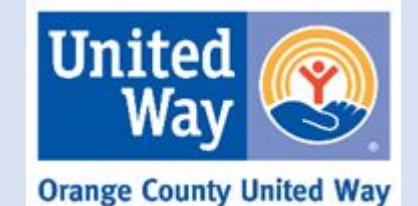

# Agenda

- 1. New Staff Update
- HMIS Participating Agencies Schedule
   Assign CES Case Manager
- Pre-Assessment Screening Form Update
   Adding Documents to a Client's Record
   Bed Reservation Workflow

- 7. Maintaining Households on the Community Queue
- 8. CES Clients Active with Service Provider & on CES CQ Report
- 9. Training and Resources
- 10. Project Performance Report
- Data and Performance Management Meeting
   Proposed Data Standards Changes
- 13. 2025 Agency Audits
- 14. Survey
- 15. Holiday
- 16. O&A
- Office Hours 17

Meeting materials and recording will be available on the OC HMIS website

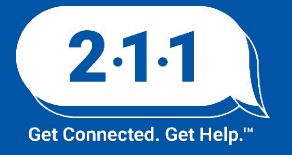

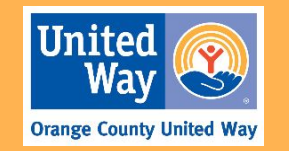

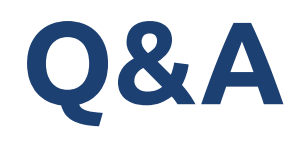

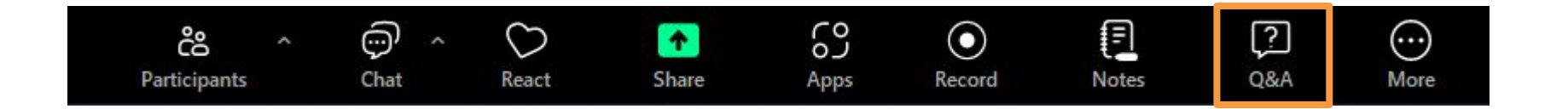

To better organize questions the HMIS Help Desk receives during the meeting, our Team recommends that you submit your questions through the Q&A option.

We request that you keep your questions general and related to the topics discussed in the meeting.

Agency specific questions is best supported through a HMIS Help Desk ticket submission, so our Team is able to further investigate and provide assistance for your request.

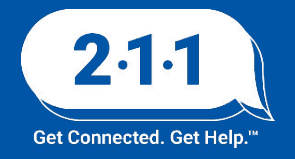

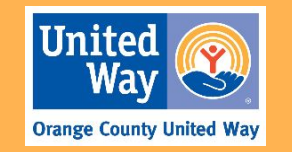

### New Staff Update

Please welcome Hannah Chang as our HMIS Data Analyst!

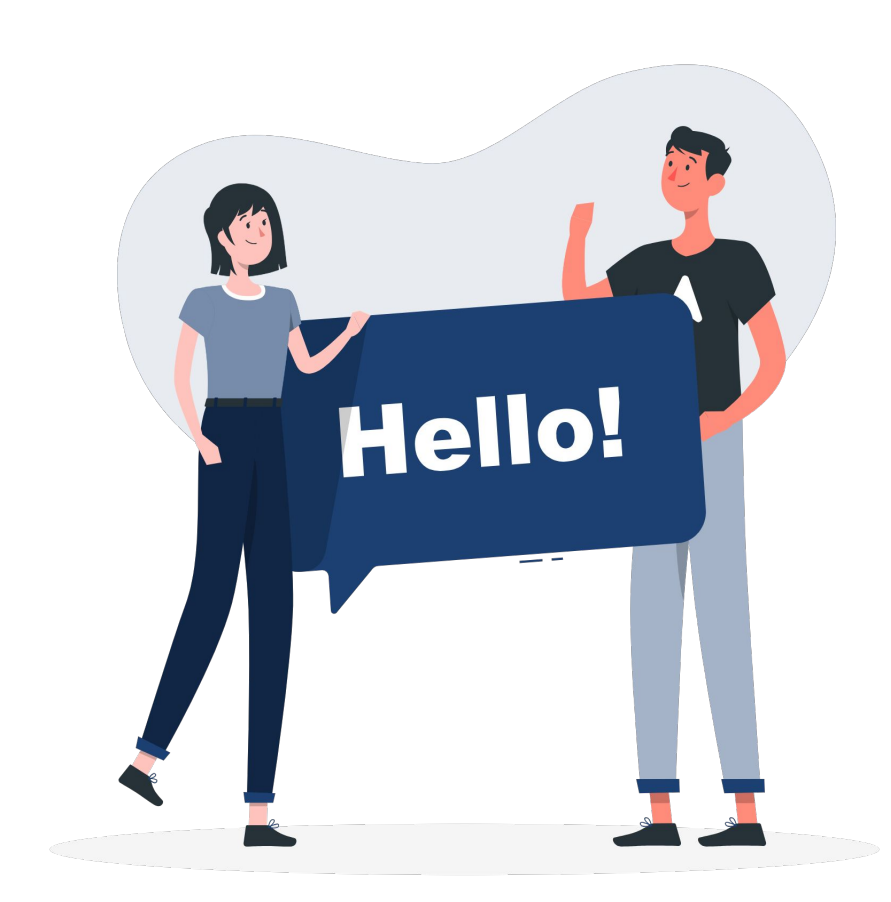

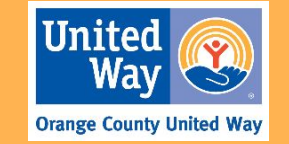

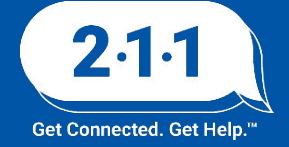

### HMIS Participating Agencies Schedule

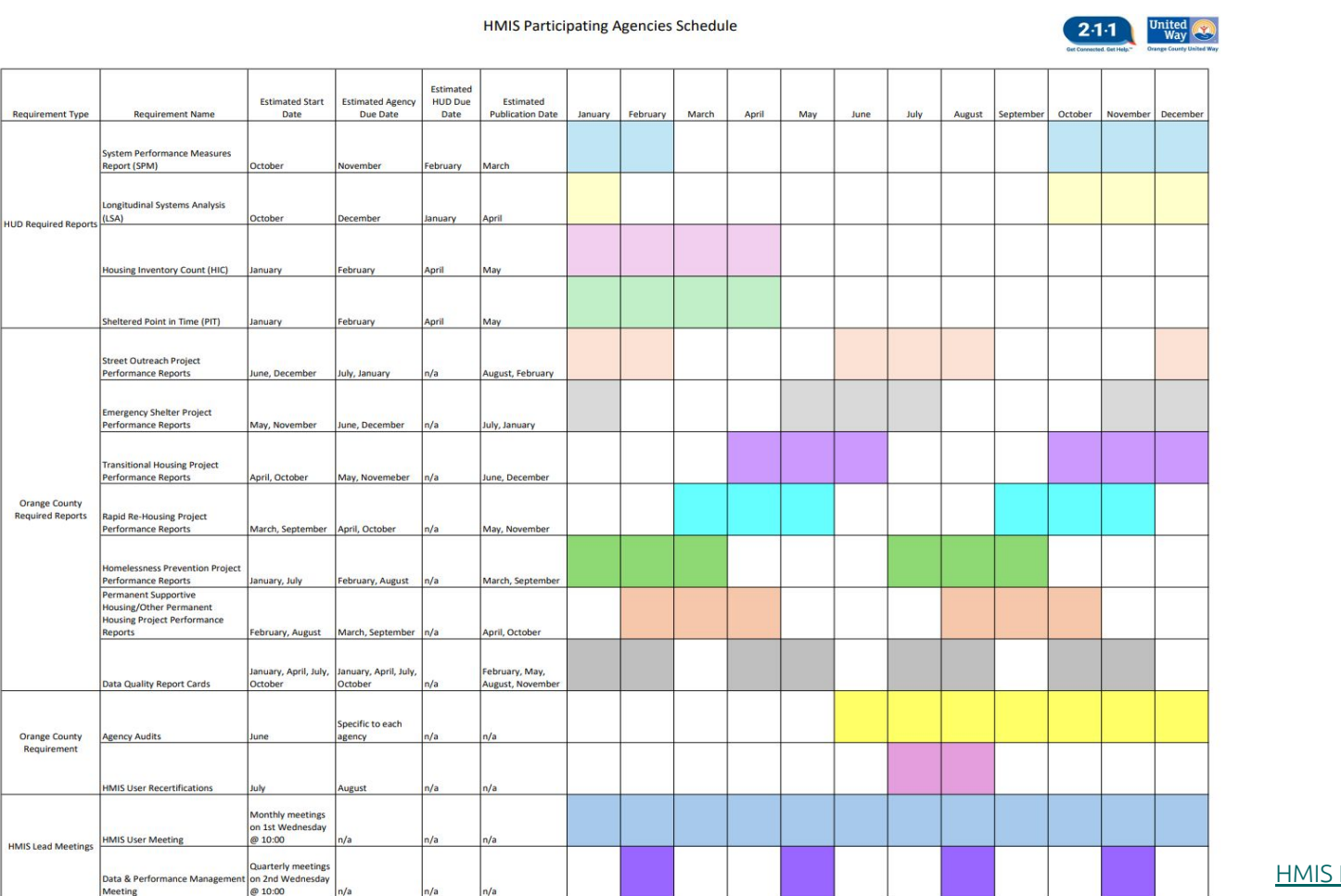

HMIS Participating Agency Schedule

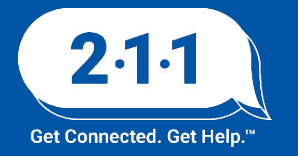

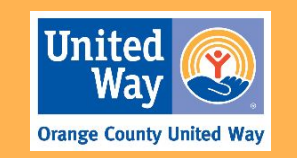

### HMIS Participating Agencies Schedule

- Housing Inventory Count (HIC) & Sheltered Point in Time (PIT)
  - Pending Updates from HUD when HDX 2.0 opens for HIC/Sheltered PIT submission
  - Pending final HMIS and HDX data review
- HMIS Agency Audit
  - Scheduling June December

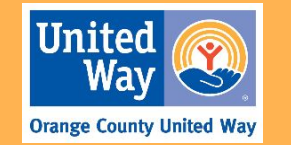

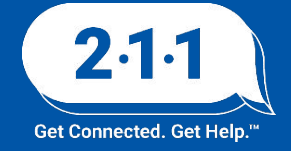

CES case managers are those who are primarily responsible for the CES navigational support of the CES enrolled client which includes any CES coordination and housing match communication. Though other CES Access Point agencies can collaboratively offer navigational support, it is the assigned CES Case manager's responsibility.

Over time, the CES case manager may need to be updated to reflect which staff is taking the lead for CES navigation.

After care coordination is complete and it was determined, the new primary Access Point will transition to take on the responsibilities to support the client under the CES enrollment.

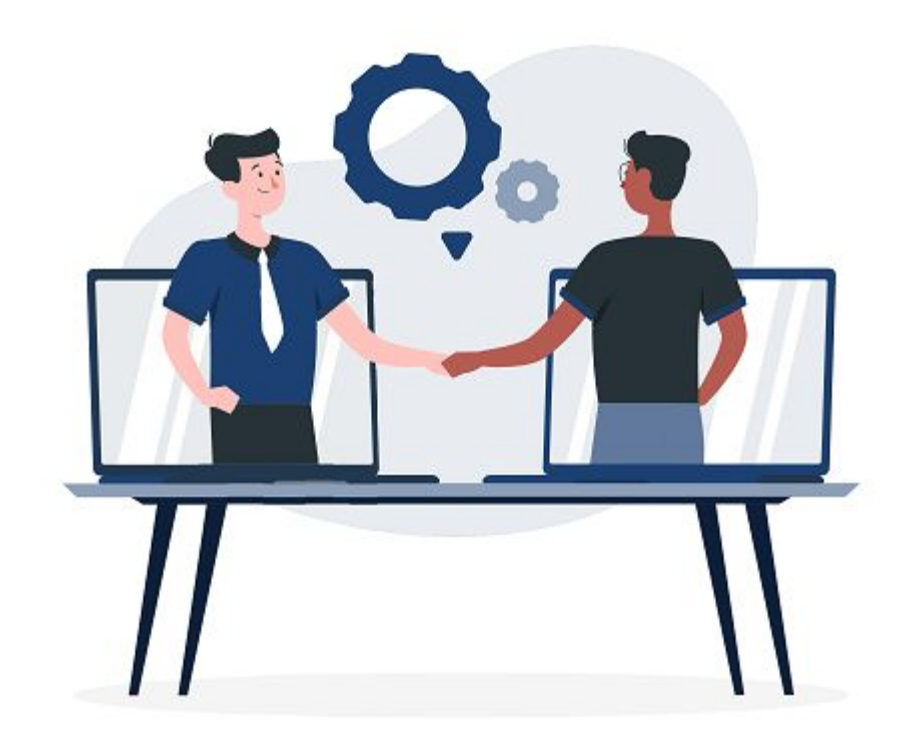

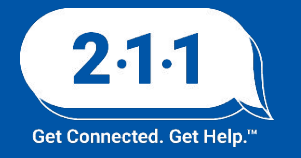

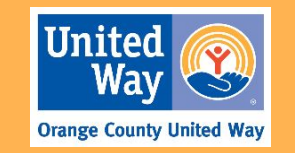

Step 1: *Switch* to the County of Orange agency from your primary agency.

Step 2: Search for the client and *select* the client.

Step 3: Go to the CES enrollment under the programs tab and click the *edit* pencil.

| Rachel<br>System<br>SEARCH                                                   | Maxwell,      | RM              |          |        |
|------------------------------------------------------------------------------|---------------|-----------------|----------|--------|
| County of Orange                                                             |               |                 |          |        |
| SEARCH FOR A CLIENT                                                          |               |                 | ADD CL   | JENT 🕀 |
| Q, Zeno                                                                      |               |                 | SEA      | RCH    |
| PROFILE HISTORY PROGRAMS ASSESSMENTS NOTES FILES CONTAC                      | t location re | FERRALS SERVICI | ES       |        |
| PROGRAM HISTORY Program Name                                                 |               | Start Date      | End Date | Туре   |
|                                                                              |               |                 |          |        |
| Family Coordinated Entry System<br>Coordinated Entry<br>Edge Try of Orange ① |               | 04/21/2025      | Active   | Group  |

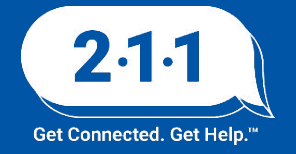

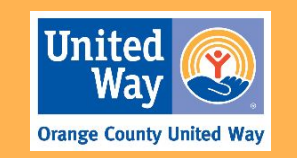

Step 4: Under this section you will see a sideboard section to the right, click the *edit pencil* next to Assign Staff.

Step 5: Choose yourself from the list, and click **Save Changes.** 

|    | Program Type:                          | Individual        |  |
|----|----------------------------------------|-------------------|--|
|    | Program Start Date:                    | 05/06/2025        |  |
|    | CHANGE ASSIGNED<br>Make Program Privat | STAFF             |  |
| P  | County of Orange                       | e Training Agency |  |
| No | Elizabeth Duong                        |                   |  |

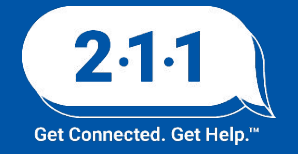

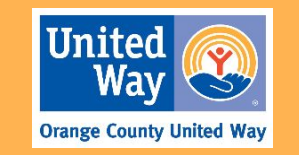

Step 6: Navigate to the enrollment screen and update the Access Point over to your agency. Click **Save & Close.** 

If you do not know who to assign as a case manager, please contact the CES Lead/Admin Team to provide next steps.

For additional information, please review the <u>KB</u> on reassigning Case Managers, link included in the chat.

| OFILE HISTORY PROGRAMS ASSESSMEN                                                                                                    | ITS NOTES FILES CONTACT LOCATION REFERRALS SERVICES                                                                                                    |  |
|----------------------------------------------------------------------------------------------------|----------------------------------------------------------------------------------------------------|--|
|                                                                                                    |                                                                                                    |  |
| GRAM: INDIVIDUAL COORDINATED ENTRY                                                                                                    | SYSTEM                                                                                                    |  |
|                                                                                                    |                                                                                                    |  |
|                                                                                                    |                                                                                                    |  |
| Enrollment History Provide Services                                                                                                    | Events Assessments Notes Files Forms                                                                                                    |  |
| Enrollment History Provide Services                                                                                                    | Events Assessments Notes Files Forms                                                                                                    |  |
| Enrollment History Provide Services Household member with city tie (Select all that apply)                                                                                                    | Events     Assessments     Notes     Files     Forms       Self (Head of Household)                                                                                                    |  |
| Enrollment History Provide Services Household member with city tie (Select all that apply) Which individual access point is serving this household?                                                                                                    | Events     Assessments     Notes     Files     Forms       Self (Head of Household)          Agency 2                                                                                         |  |
| Enrollment History Provide Services Household member with city tie (Select all that apply) Which individual access point is serving this household? Have you or someone in your family ever been                                                                                                | Events     Assessments     Notes     Files     Forms       Self (Head of Household)          Agency 2         Select                                                                          |  |
| Enrollment         History         Provide Services           Household member with city tie (Select all that apply)         Which individual access point is serving this household?           Have you or someone in your family ever been legally evicted?         Enrollment                | Events     Assessments     Notes     Files     Forms       Self (Head of Household)          Agency 2         Select         Agency 1                                                         |  |
| Enrollment         History         Provide Services           Household member with city tie (Select all that apply)         Which individual access point is serving this household?           Have you or someone in your family ever been legally evicted?         How many logal evictions? | Events     Assessments     Notes     Files     Forms       Self (Head of Household)          Agency 2          Select          Agency 1          Agency 2                                     |  |
| Enrollment         History         Provide Services           Household member with city tie (Select all that apply)         Which individual access point is serving this household?           Have you or someone in your family ever been legally evicted?         How many legal evictions? | Events     Assessments     Notes     Files     Forms       Self (Head of Household)          Agency 2          Select          Agency 1          Agency 2          Agency 1          Agency 2 |  |

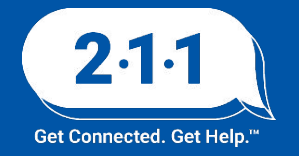

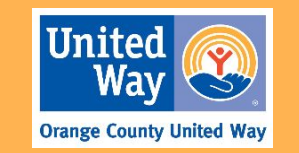

# Adding CES Case Manager DEMO

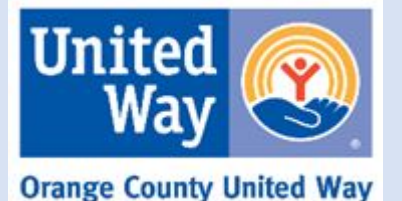

2.1.1 Get Connected. Get Help.<sup>™</sup>

### **Pre-Assessment Screening Form Update**

Updates have been made to the Pre-Assessment Screening Form/Tool. Some of these updates include adding language to the emotional, verbal, and psychological abuse definition section.

This form can be accessed on <u>our website</u> by navigating to: <u>HMIS Forms and Documents</u> > <u>Client Data Collection</u> <u>Forms</u>> <u>CES Documents</u>

### **CES Documents**

Coordinated Entry - Pre-Assessment Screening Tool

Pre-Assessment Screening

Download

### **Pre-Assessment Screening**

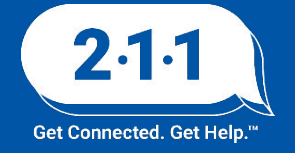

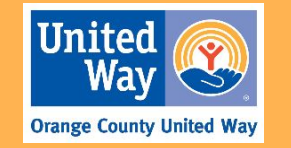

### Adding Documents to a Client's Record

Users are able to add client documentation in HMIS which can help streamline the process for connecting clients to housing opportunities.

General documentation such as ID, DL etc. can be added to a client's record for cross-agency use. To add documents to a client's record:

- 1. Navigate to the client's *client profile*
- 2. Switch to the *file tab*, and click on the *add file* icon
- Add the appropriate file, and complete the *category* and *predefined name* fields. Click on the *save changes* button to save the document

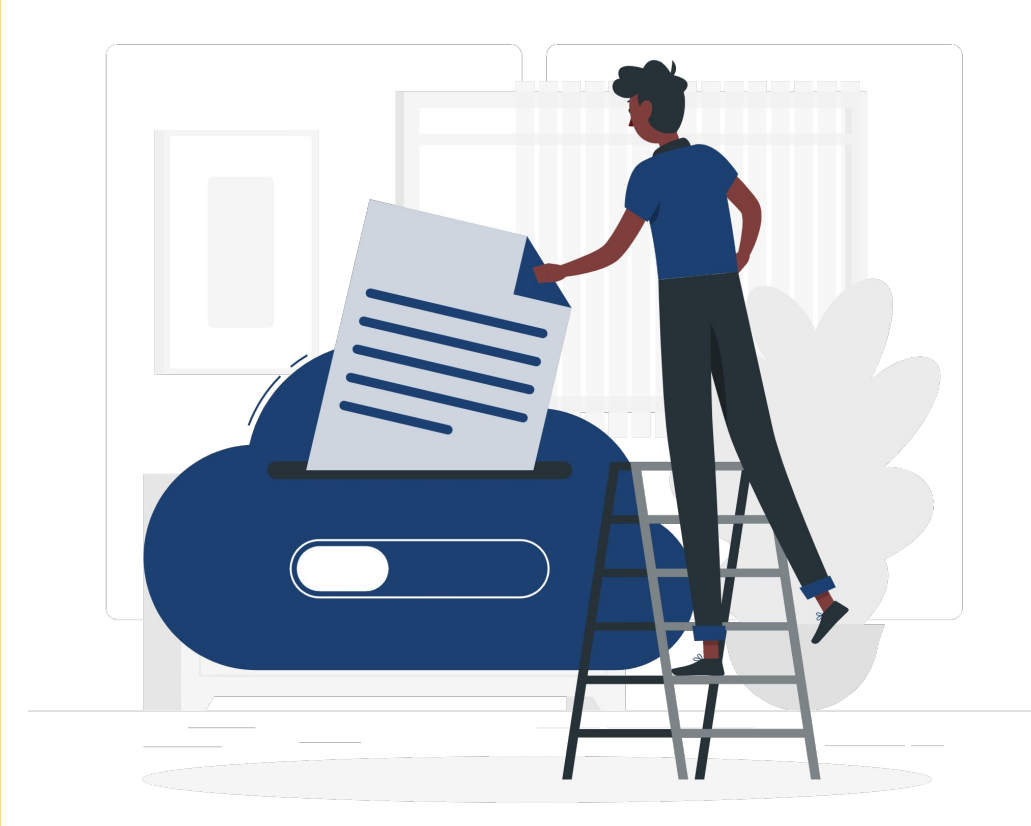

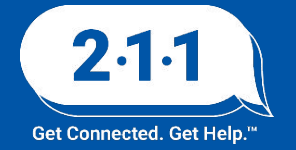

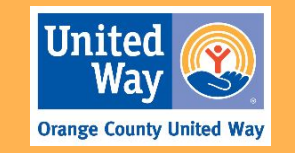

### Adding Documents to a Client's Record

Specific documentation related to project eligibility requirements can be added to a client's project enrollment for internal use. To add documents to a client's project enrollment:

- 1. Navigate to the client's *client profile*
- 2. Switch to the **programs tab**, and click on the **edit** icon next to the specific project thats needs documentation
- 3. Switch to the *files subtab*, and click on the *add file* icon
- Add the appropriate file, and complete the *category* and *predefined name* fields. Click on the *save changes* button to save the document

More information about this topic can be found on our Adding Documents to a Client's Record KB article

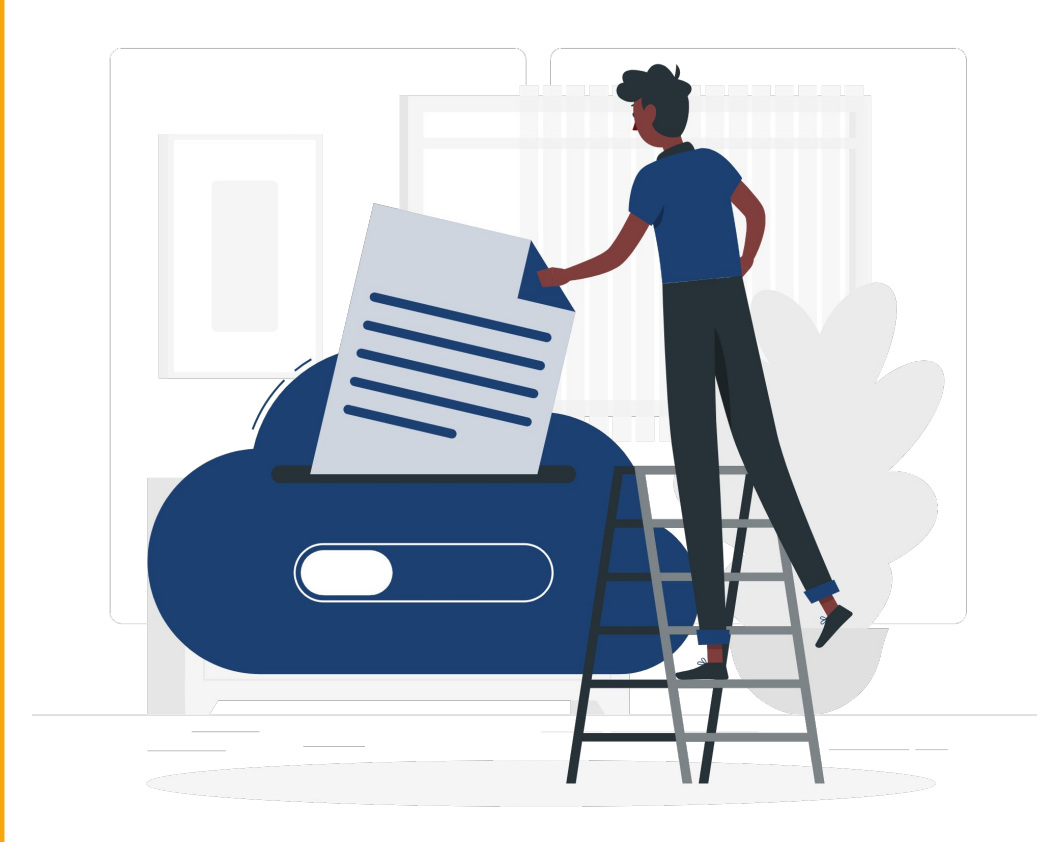

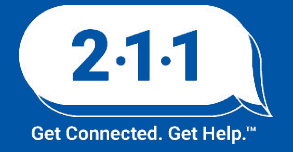

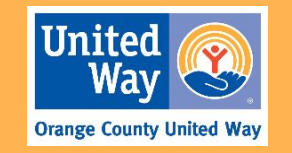

Households can only be considered for placement in available CES housing opportunities if the Head of Household (HoH) is enrolled in the Bed Reservation system. To accomplish this, a HoH must have:

- An active enrollment in either a Individual Coordinated Entry System (ICES) or Family Coordinated Entry System (FCES) project
- 2. A Homeless Verification or Chronically Homeless Verification Form on file in HMIS
- 3. A completed *Current Living Situation Assessment*
- 4. A completed **Bed Reservation Assessment**
- 5. A **Needs Bed Reservation Assistance** service

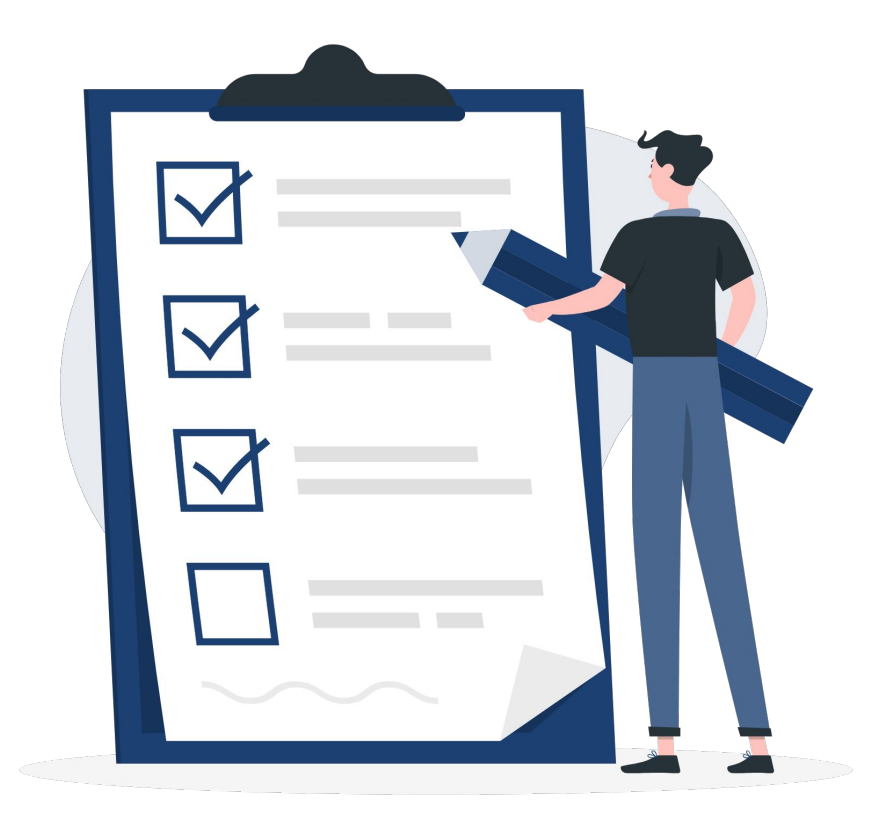

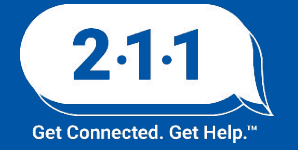

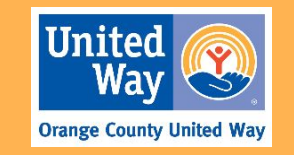

Before a household can be added to the Bed Reservation system, users should first verify that the HoH is enrolled in either an ICES or FCES project

- 1. Navigate to the HoH's *client profile*, and then switch to their *history tab*
- Utilize the view dropdown button, and change the
   type search field to "programs". Click search to refine
   the client's history to include only project enrollments
- 3. Verify the HoH is enrolled in an ICES or FCES project

NOTE: If the HoH is not enrolled in either an ICES or FCES project, access point staff can enroll the HoH into the appropriate project by utilizing our <u>Enrolling Clients in a</u> <u>Project</u> KB article

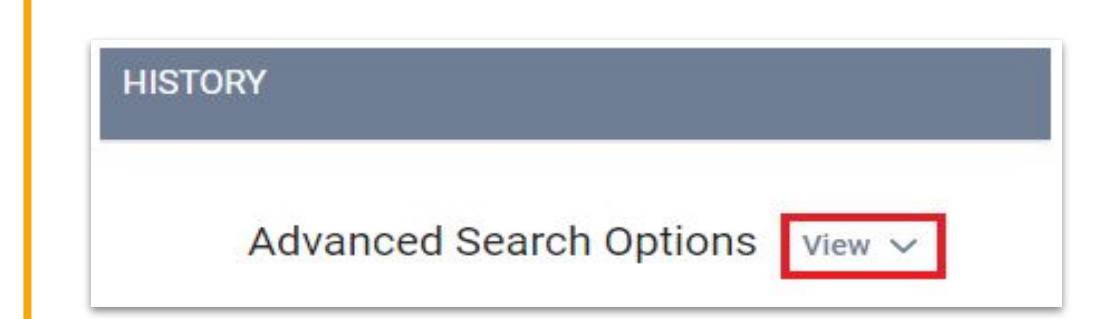

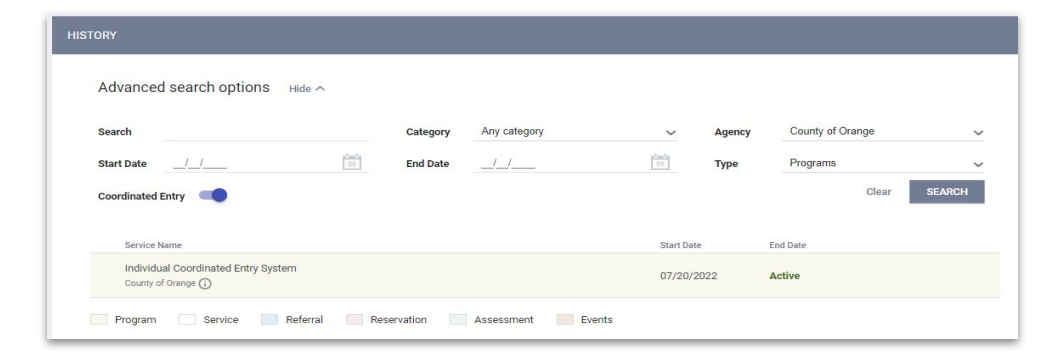

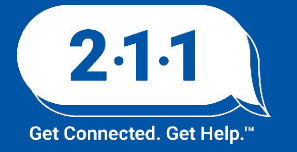

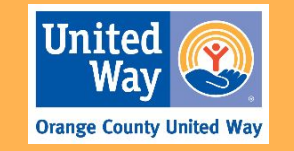

In order for a household to be considered for available housing opportunities, the HoH must have either a *Homeless Verification* or *Chronically Homeless Verification Form* uploaded to their client record

- Navigate to the HoH's client profile, and then switch to their *files tab*
- 2. Verify that the file has been uploaded, if not then click on the **add file** icon to upload the document
  - a. When uploading the file change the *category* dropdown field to "Coordinated Entry Documentation", and select the type of verification that has been received by the HoH. Click *add record* to save the changes.

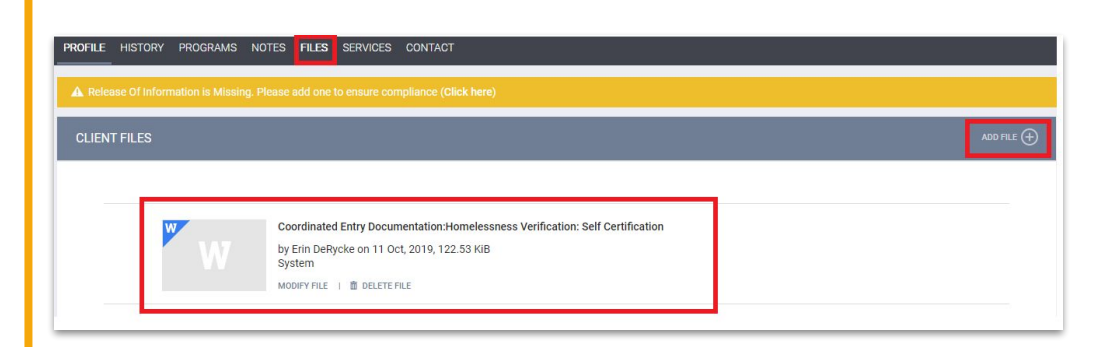

| Predefined Name Ho | nelessness Verification: Self Certification   |
|--------------------|-----------------------------------------------|
| File               |                                               |
|                    | ielect File                                   |
| Troub              | attaching filee? Switch to the Basic Uploader |

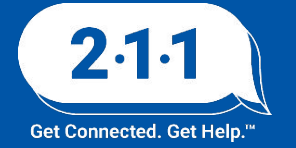

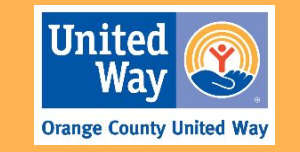

The HoH must have a completed **Bed Reservation Assessment** and **Current Living Situation Assessment** in order for the household be added to the Bed Reservation system

- Navigate to the HoH's assessment subtab within their CES enrollment, and click on the start button next to the [OC Custom] Individual Bed Reservation Assessment or [OC Custom] Family Bed Reservation Assessment
- 2. Answer all the assessment questions, and click on the **save** button
- 3. Repeat this process to navigate to and complete the *Current Living Situation Assessment*

NOTE: Users can refer to the <u>Completing Current Living</u> <u>Situation Assessments</u> KB article for additional help

### PROGRAM: FAMILY COORDINATED ENTRY

Enrollment History Provide Services Assessments Notes Files Forms

#### [OC CUSTOM] FAMILY BED RESERVATION ASSESSMENT

| Assessment Date                                                                 | 10/03/2022 |   |
|---------------------------------------------------------------------------------|------------|---|
| Assessment Level                                                                | Select     | ~ |
| Assessment Location                                                             | Select     | ~ |
| Assessment Type                                                                 | Select     | ~ |
| Is your household willing to go to a shelter<br>anywhere in Orange County?      | Select     | ~ |
| Has anyone in the household ever been<br>convicted of a felony?                 | Select     | ~ |
| Is any adult in the household a registered sex offender?                        | Select     | ~ |
| Does the household require any special accommodations?                          | Select     | ~ |
| If yes, please describe                                                         |            |   |
| Does your household currently include a child that is younger than 6 years old? | Select     | ~ |
| Are there at least two clients in the household that are age 18 or above?       | Select     | ~ |
| Is anyone in the family currently pregnant                                      | Select     | ~ |

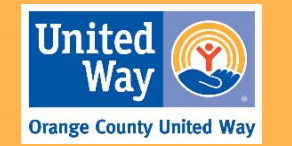

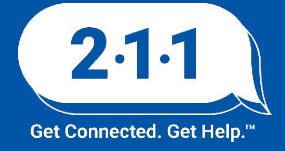

The HoH must have a *Needs Bed Reservation Assistance* service for the entire household to be considered for available housing opportunities

- 1. Navigate to the HoH's **provide services subtab** within their CES enrollment
- Click on the caret next to the *Bed Reservation Waitlist* service, and then navigate to the *Needs Bed Reservation Assistance* service item. Ensure the *event date* is accurate, then click on the *submit* button to save the service

NOTE: The HoH's **Needs Bed Reservation Assistance** service must be <u>renewed every week</u> the household wants to be considered for housing opportunities

| PROFILE | HISTORY    | SERVICES  | PROGRAMS      | NOTES  | FILES |
|---------|------------|-----------|---------------|--------|-------|
| PROG    | ram: Famil | Y COORDIN | IATED ENTRY S | SYSTEM |       |
|         |            |           |               |        |       |
|         |            |           |               |        |       |

| PROGRAM: INDIVIDUAL COORDINATED ENTRY SYSTEM                       |                   |
|--------------------------------------------------------------------|-------------------|
| Enrollment History Provide Services Events Assessments Notes Files | × Exit            |
| Services                                                           |                   |
| Bed Reservation Walt List                                          | Case Management 🗸 |
| Needs Bed Reservation Assistance Event Date 05/01/2023             | ^                 |
| B I I                                                              |                   |
|                                                                    | SUBMIT            |

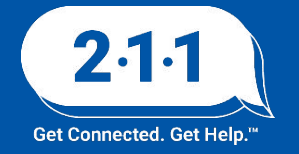

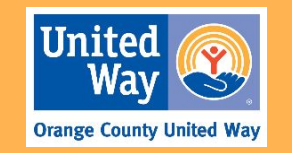

Once all prerequisites have been met, the household can be added to the *Bed Reservation Community Queue* 

- 1. Navigate to the HoH's **assessments subtab** within their CES enrollment
- 2. Under the "Program Eligibility Determination" section click forward on the **Bed Reservation toggle**, and then click on the **Refer Directly to Community Queue** button

NOTE: Users can refer to the <u>Adding Households to the Bed</u> <u>Reservation Community Queue</u> for more detailed information about this process

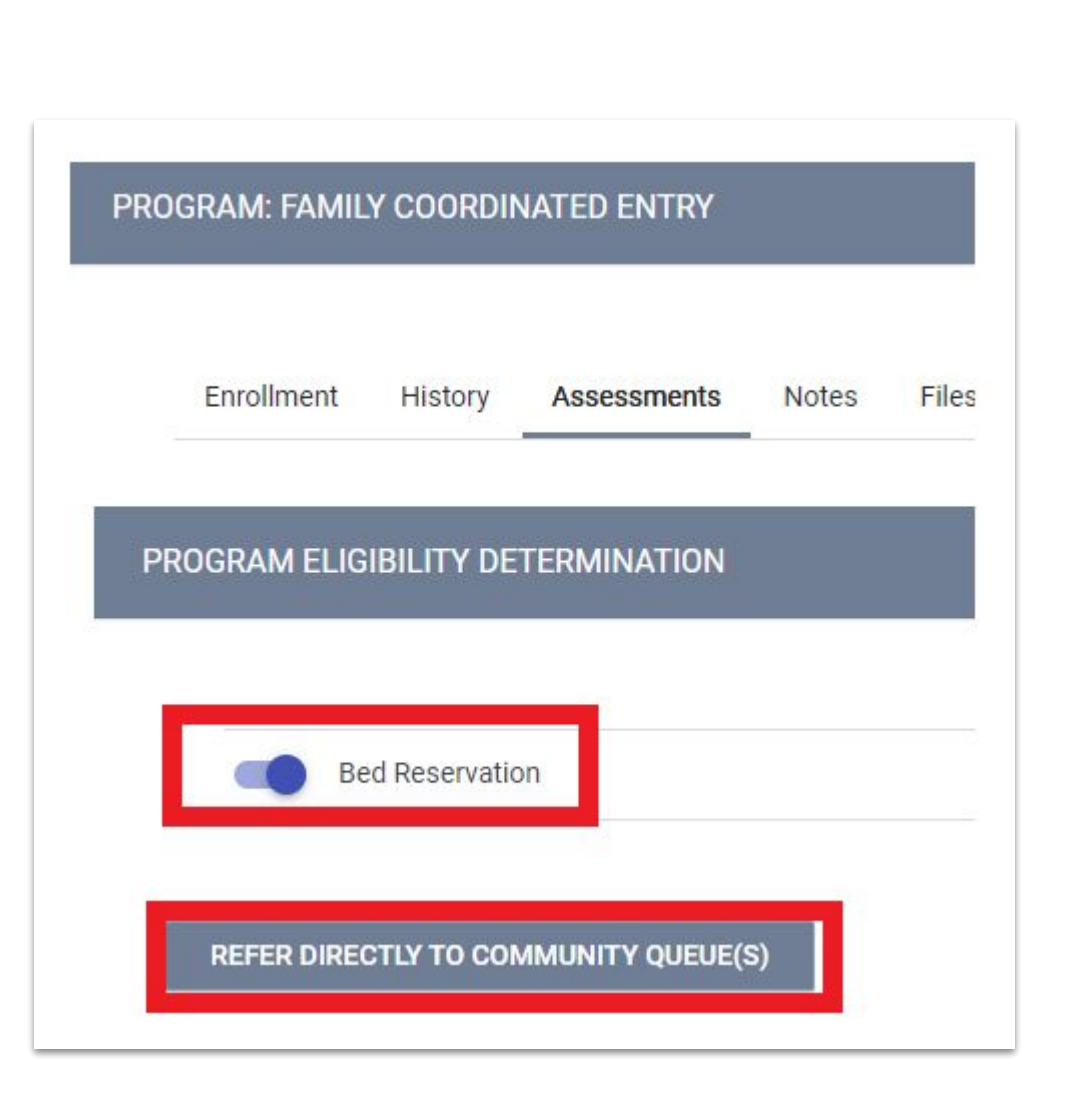

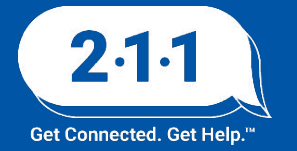

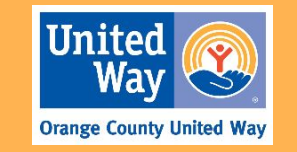

# Bed Reservation System DEMO

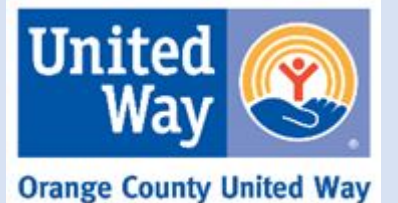

**2.1.1** Get Connected. Get Help.™

## Maintaining Households on the Community Queue

While a household is on the Community Queue, their case manager should be checking in with them regularly. If a household is on the Community Queue for more than 90 days with no activity, it will be automatically removed. In order to keep households active on the Community Queue a case manager can do any of the following:

- "Check-In" on the Referral page
- Add a Note to the Head of Household's record
- Update the Current Living Situation
- Add a Coordinated Entry Event

Review the knowledge base article Maintaining Households on the

<u>Community Queue</u> for more information.

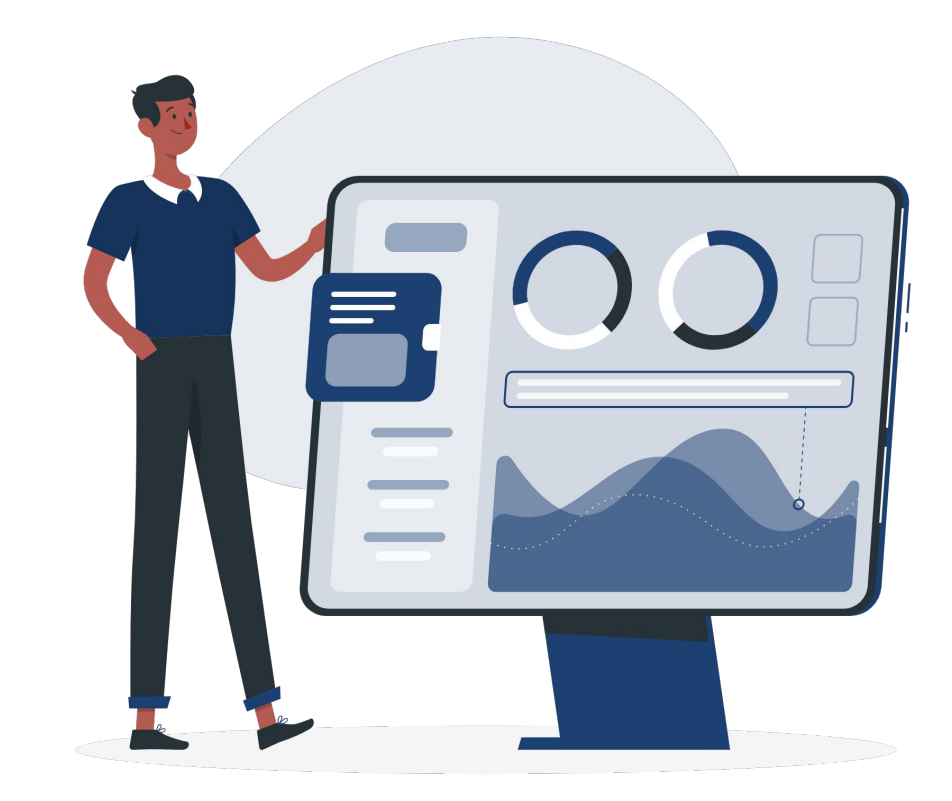

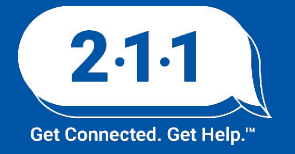

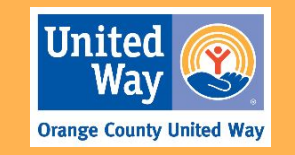

## Maintaining Households on the Community Queue

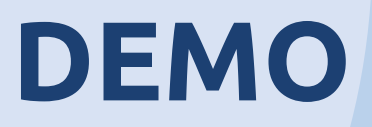

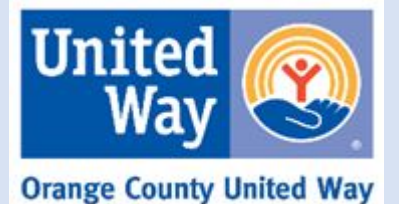

**2.1.1** Get Connected. Get Help.™

## CES Clients Active with Service Provider & on CES CQ

This report lists all clients active in a project at the Service Provider's agency, and whether or not that client is currently on the Coordinated Entry Community Queue. The report includes the project name, project type, and project start and end dates for the client's current enrollment at the service provider's agency whether or not the client is on the CES CQ and the date they were added, as well as the client's responses to the CES assessment questions.

Reports > Data Analysis > OC Clarity System Reports > Coordinated Entry

<u>Coordinated Entry Reports KB Article</u>. <u>Coordinated Entry Report Attachment</u>.

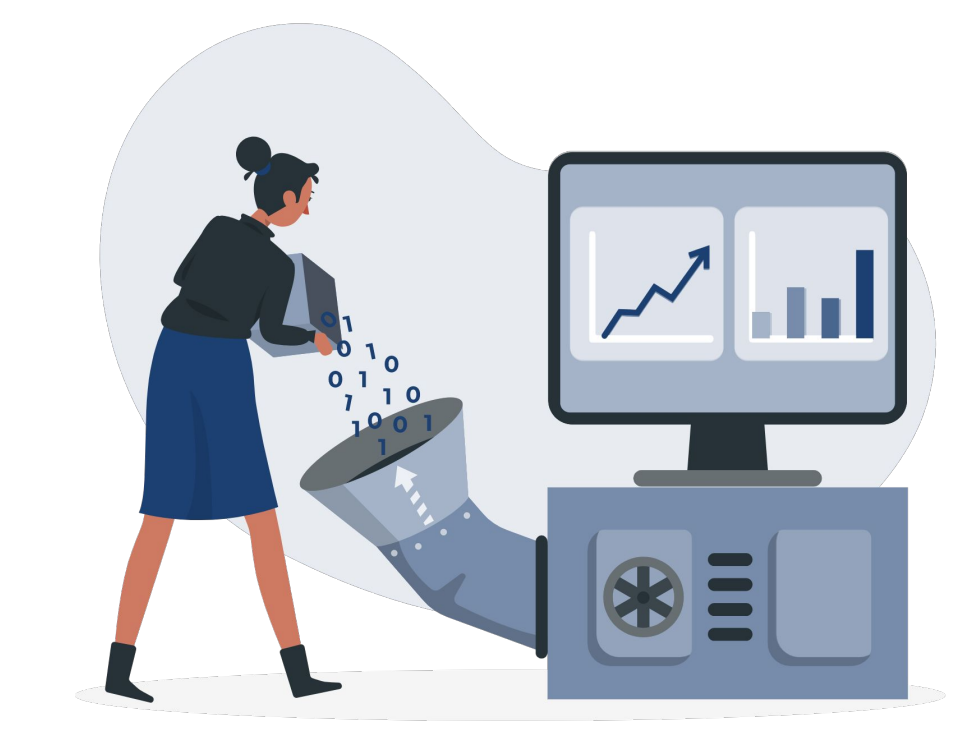

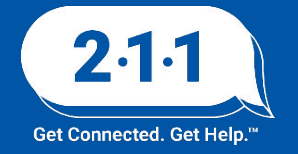

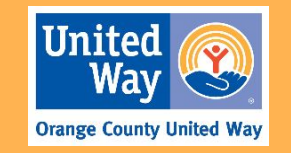

### CES Clients Active with Service Provider & on CES CQ cont.

### Agency Enrollment and Client Profile Data

| Clients<br>Unique<br>Identifier | Clients<br>Client Full<br>Name | Service Provider<br>Project Name | Service Provider Project Type  | Service Provider<br>Start Date | Service Provider<br>End Date | Clients Current<br>Age | Clients Veteran<br>Status |
|---------------------------------|--------------------------------|----------------------------------|--------------------------------|--------------------------------|------------------------------|------------------------|---------------------------|
|                                 |                                | Agnecy A - ES                    | Emergency Shelter - Entry Exit | 6/4/2024                       |                              | 29                     | No                        |
|                                 |                                | Agnecy A - ES                    | Emergency Shelter - Entry Exit | 6/4/2024                       |                              | 44                     | No                        |
|                                 |                                | Agency A - SO                    | Services Only                  | 4/24/2024                      |                              | 60                     | No                        |
|                                 |                                | Agency A - SO                    | Services Only                  | 8/16/2023                      |                              | 69                     | No                        |

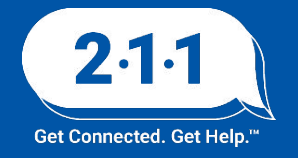

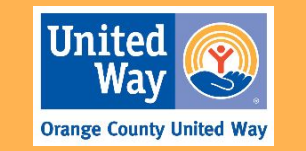

### CES Clients Active with Service Provider & on CES CQ cont.

### Coordinated Entry System Data

| On CES CQ (Yes /<br>No) | Enrollments<br>Project Start<br>Date | Date Added to<br>CQ | Clients Last<br>Activity Date | Client<br>Assessments<br>Assessment<br>Date | Assessment Name           | Client<br>Assessment<br>Custom Housing<br>Choice Voucher<br>(Yes / No) | Client Assessment<br>Custom Permanent<br>Supportive Housing<br>(Yes / No) | Client Assessment<br>Custom Rapid Re-<br>Housing (Yes / No) | CES Disability<br>Status | CES Chronically<br>Homeless Status | CES Enrollment<br>within 30 days of<br>Program<br>Enrollment Y/N | Client File Names                                                                                                    | Disability and CH<br>Documentation |
|-------------------------|--------------------------------------|---------------------|-------------------------------|---------------------------------------------|---------------------------|------------------------------------------------------------------------|---------------------------------------------------------------------------|-------------------------------------------------------------|--------------------------|------------------------------------|------------------------------------------------------------------|----------------------------------------------------------------------------------------------------|------------------------------------|
| Yes                     | 6/4/2024                             | 3/11/2024           | 6/4/2024                      | 3/10/2024                                   | Individual CES Assessment | No                                                                     | No                                                                        | Yes                                                         | No                       | No                                 | Yes                                                              | Birth Certificate, Driver's License or State ID Card, Homelessness<br>Verification: Third Party, Social Security Card                                                                                                    | No                                 |
| Yes                     | 6/4/2024                             | 1/3/2024            | 6/4/2024                      | 9/22/2022                                   | Individual CES Assessment | Yes                                                                    | Yes                                                                       | No                                                          | Yes                      | Yes                                | Yes                                                              | Chronic Homelessness Verification, Client Revocation of Consent Form,<br>Disability Verification: Verification from Licensed Professional, Driver's<br>License or State ID Card, Food Stamp Card or Award Letter, Homeless<br>Verification , Homelessness Verification: Third Party, Social Security<br>Card, verification of homelessness | Yes                                |
| Yes                     | 6/3/2024                             | 5/16/2024           | 6/3/2024                      | 6/3/2024                                    | Individual CES Assessment | : Yes                                                                  | Yes                                                                       | No                                                          | Yes                      | Yes                                | No                                                               | Chronic Homelessness Verification, Disability Verification: Disability<br>Check, Disability Verification: Verification from Licensed Professional,<br>Driver's License or State ID Card, High Utilization of Health Care<br>Certification, Homelessness Verification: Third Party, Social Security                                         | Yes                                |
| Yes                     | 6/3/2024                             | 6/29/2023           | 6/3/2024                      | 6/29/2023                                   | Individual CES Assessment | Yes                                                                    | Yes                                                                       | No                                                          | Yes                      | Yes                                | No                                                               | Birth Certificate, CES Authorization Form, Chronic Homelessness<br>Verification, Disability Verification: Verification from Licensed<br>Professional, Driver's License or State ID Card, Homelessness<br>Verification: Third Party, Photo ID Card, Social Security, Card                                                                   | Yes                                |

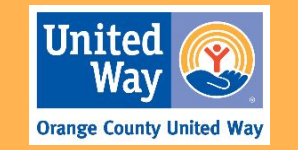

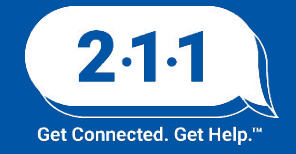

## **Training and Resources**

May 2025 OC HMIS Trainings:

- Introduction to Looker Training Wednesday, May 28th, 11am - 12:30pm
- Deeper Dive Into Looker Training Thursday, May 29th, 1pm - 2:30pm

Users must register in advance to attend

Navigate to the <u>OC HMIS Calendar</u> and Meeting Links Doc for the registration links.

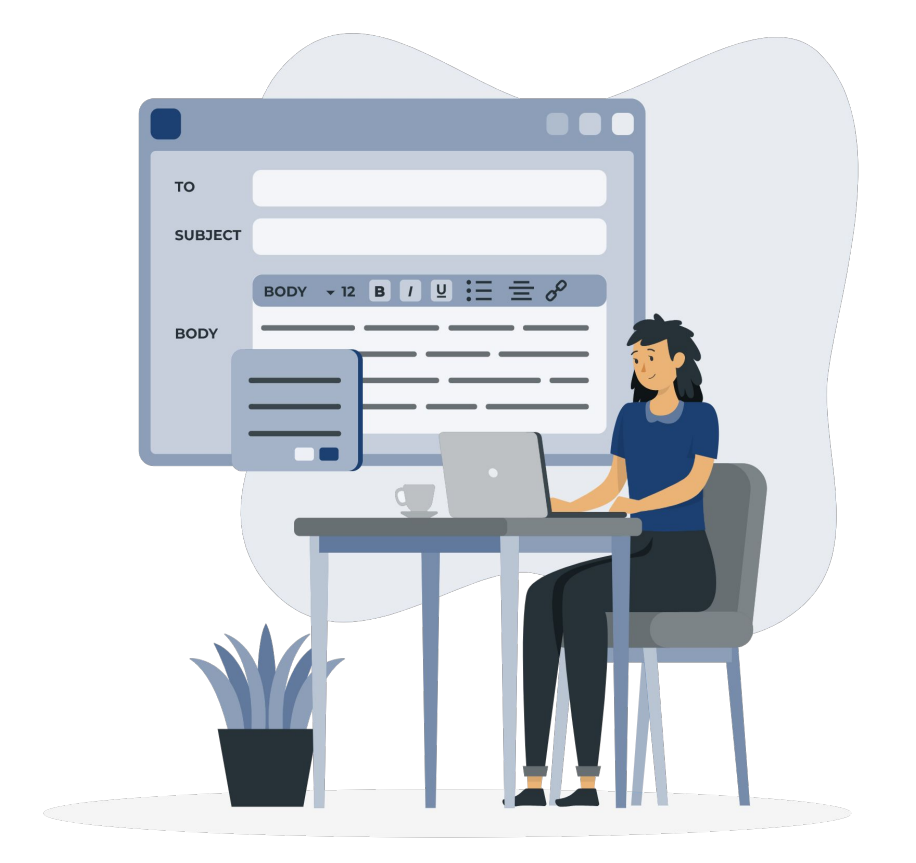

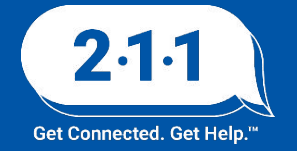

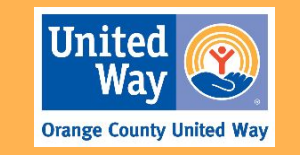

## Project Performance Report

The Project Performance Report (PPR) Draft Data for **Emergency Shelter** projects will be published on the OC HMIS website in the upcoming weeks.

Current and past PPRs can be found on the <u>Orange County</u> <u>HMIS</u> website: OCHMIS Website> Reports > <u>Project</u> <u>Performance Reports</u>

The <u>Project Performance Overview</u> is a helpful document that provides important information regarding the PPRs including the thresholds for each goal and our publishing schedule.

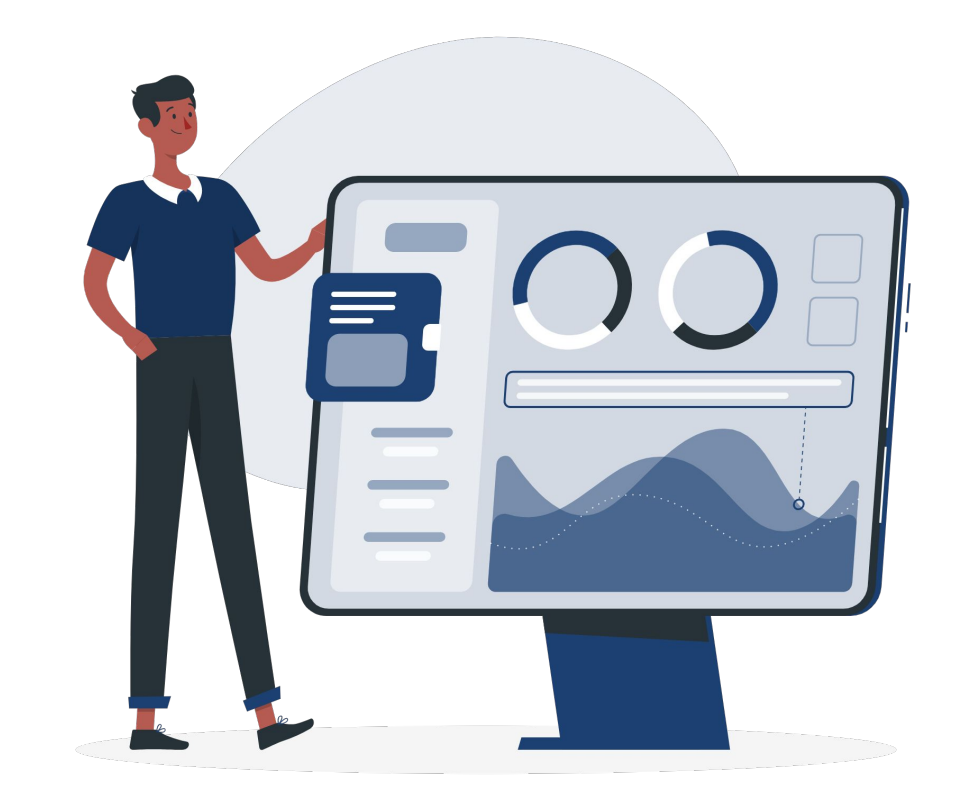

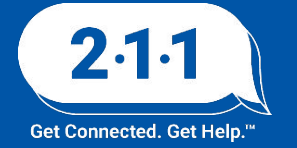

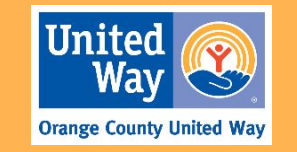

### Data and Performance Management Meeting

### Agenda:

Quarterly Report Review and Discussion:

- Emergency Shelter PPR
- Street Outreach PPR
- Homeless Prevention PPR
- Q1 Data Quality Report (DQR)

### Wednesday, May 14th @ 10am - 11am

Click <u>here</u>to Join! Meeting ID: 857 7837 0017 Passcode: 463529

Review the <u>OC HMIS Calendar</u> to find monthly HMIS meeting details including Meeting ID and Passcode.

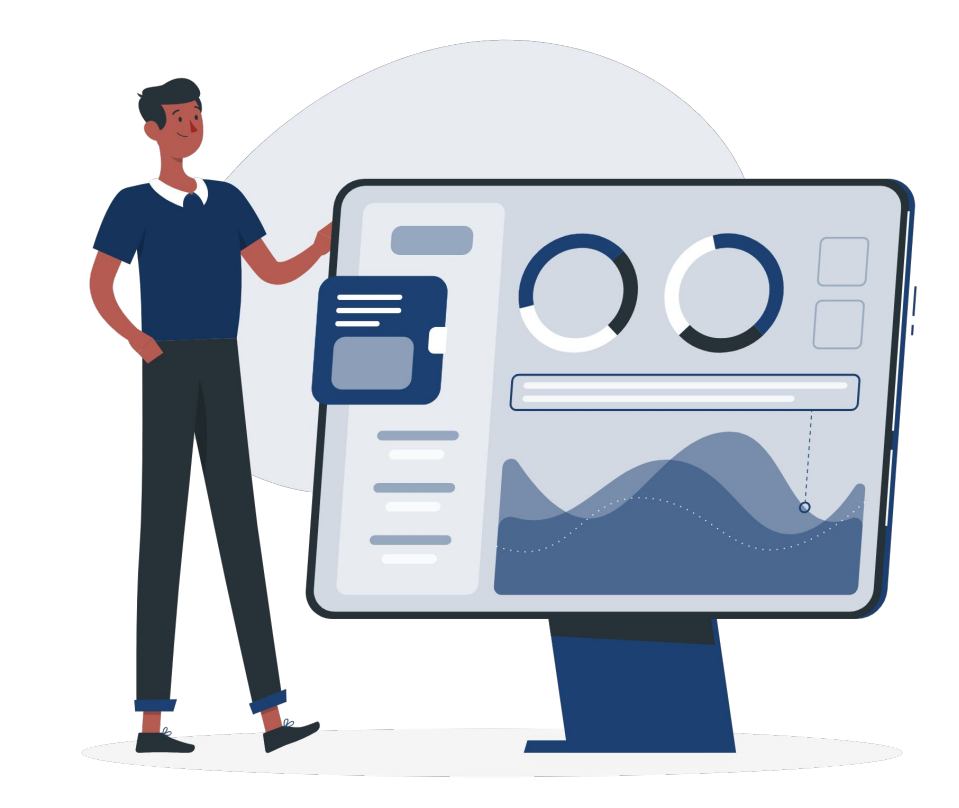

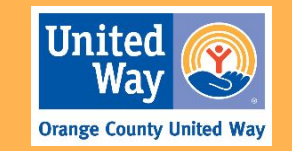

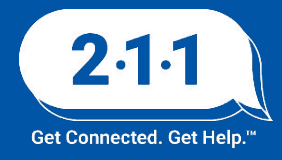

### **Proposed Data Standard Changes**

- During the HMIS Leads webinar on April 16, 2025, there was an announcement that Gender and Sexual Orientation data elements will be retired October 1st.
- Sex will be added as a new Program Specific Data Element.
- Vendors have been instructed not to map Gender data to the new Sex data element
  - Agencies may need to collect the Sex data element for active clients as of 10/01.
  - We will learn more about this when the Data Standards are officially changed.

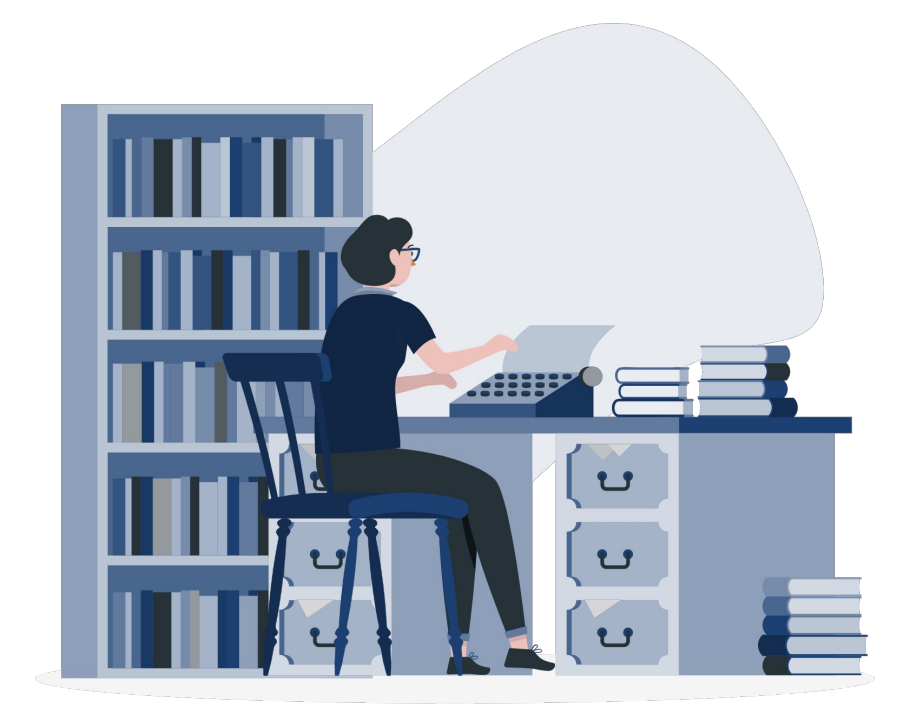

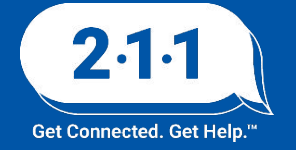

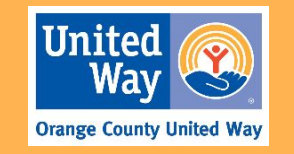

### **Proposed Data Standard Changes**

- CoC Board will determine whether or not the CoC should continue to collect the Gender and Sexual Orientation data elements after 10/1, and we will share that decision with the users when it is made.
- These changes are proposed at this point, but haven't been finalized.
- Agencies should continue to collect the data elements available in HMIS, as these data elements reflect the published Data Standards.

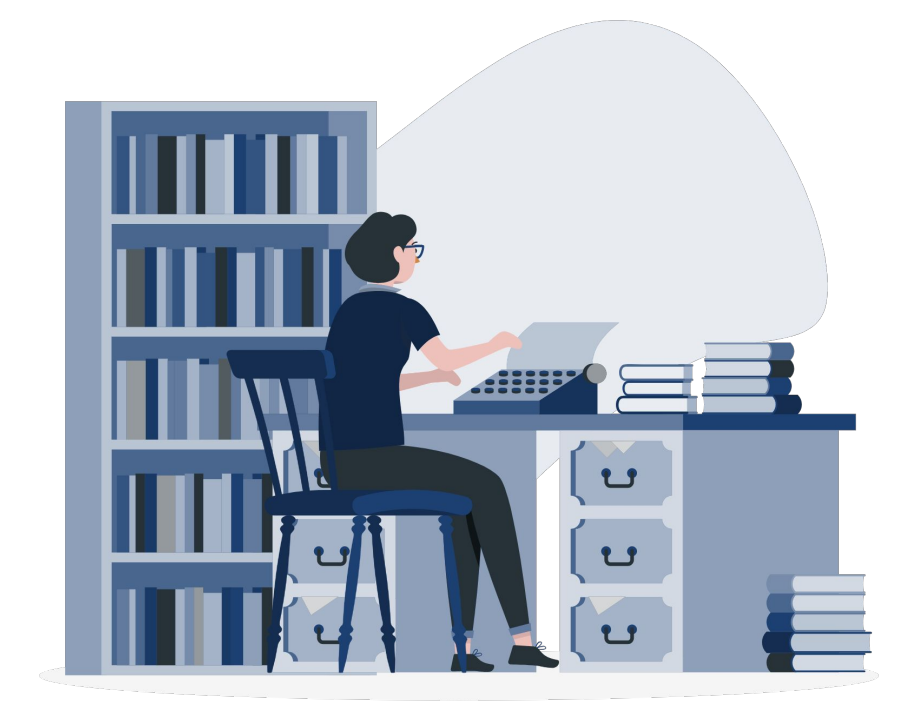

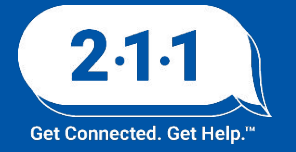

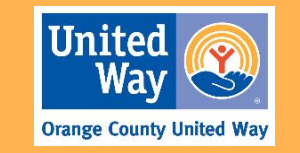

## 2025 Agency Audits

- The HMIS Helpdesk Team will begin conducting agency audits for 2025.
- We will reach out to your agency 2 weeks before the available audit meeting dates so you have a few options to schedule the audit and you have time to prepare for the audit.
- Please be on the lookout for our email to schedule your Agency Audit in **June**. We will be scheduling audits throughout the summer and fall months to accommodate all the agencies.

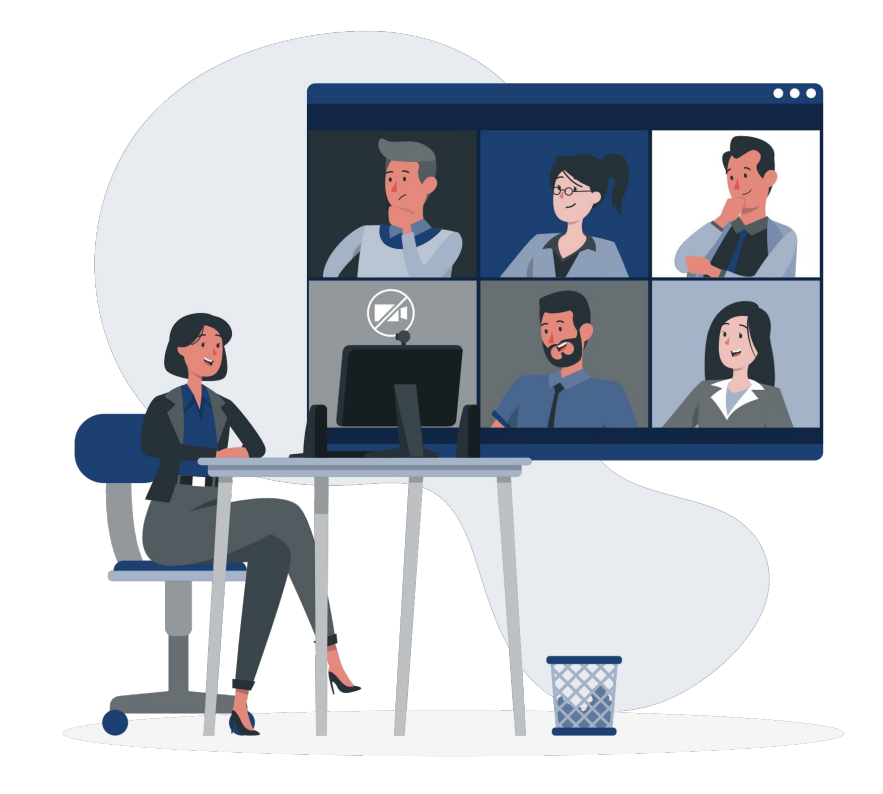

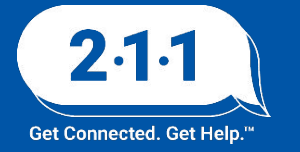

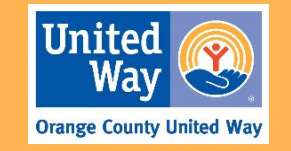

### **HMIS Meeting Survey**

Our HMIS Helpdesk Team invites users to complete the HMIS User Meeting Survey.

Please let us know what topics you're interested in reviewing in the upcoming monthly meetings.

We have added a question about Looker Training so you can provide any topics you may be interested in for the training course.

Survey: <a href="https://forms.gle/8TEhg9dSx6uaSxPTA">https://forms.gle/8TEhg9dSx6uaSxPTA</a>

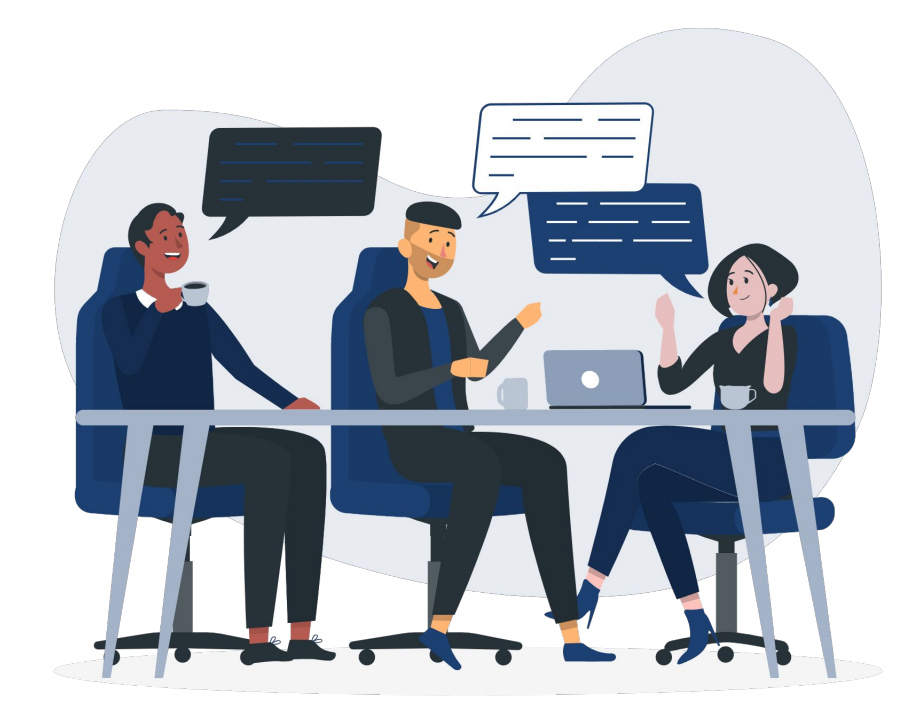

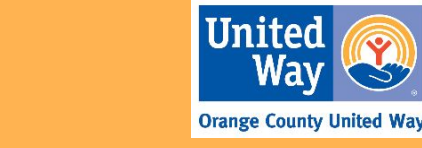

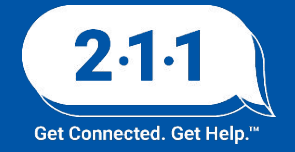

## Holidays Observed

The HMIS Helpdesk will be closed on **Monday, May 26th** in observance of **Memorial Day.** 

We will be back in office the following business day to assist you.

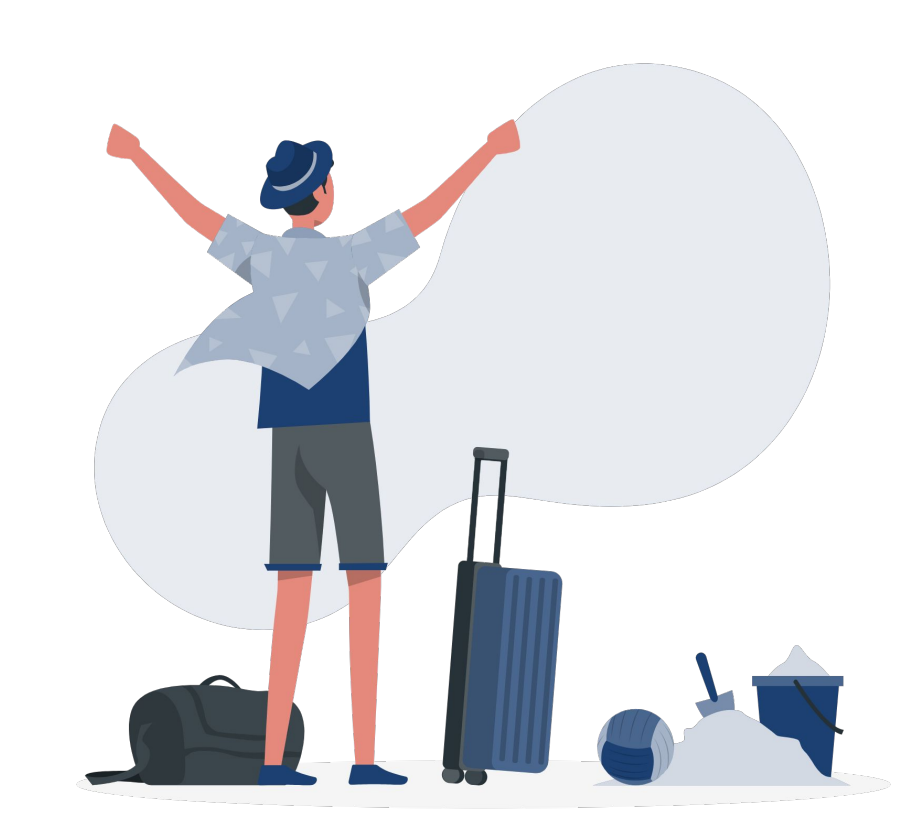

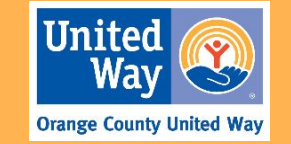

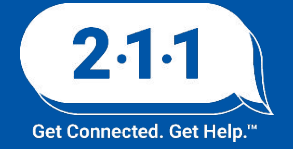

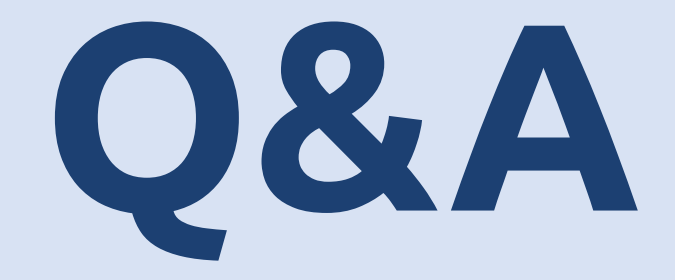

### Reminder: Please enter your agency name in the chat box for attendance

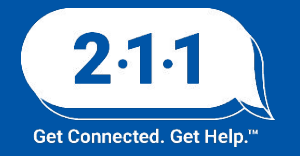

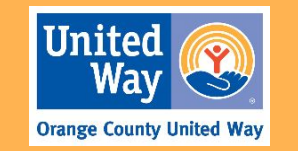

Thank you Have a great day!

# Next User Meeting: June 4th

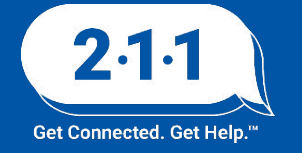

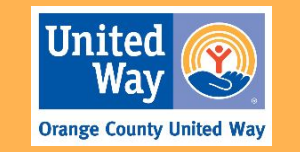

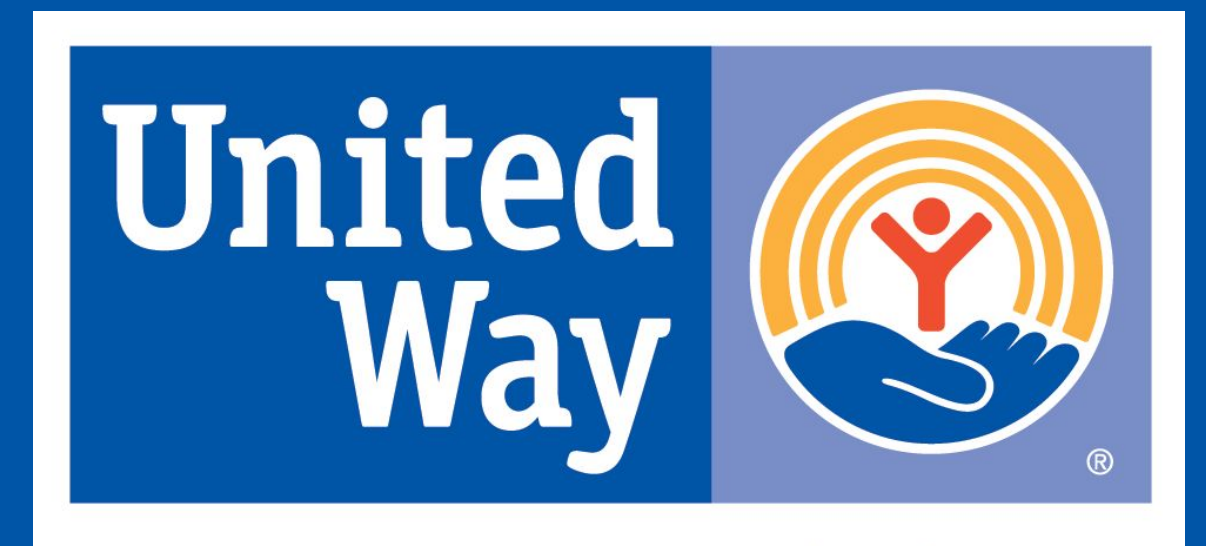

# **Orange County United Way**